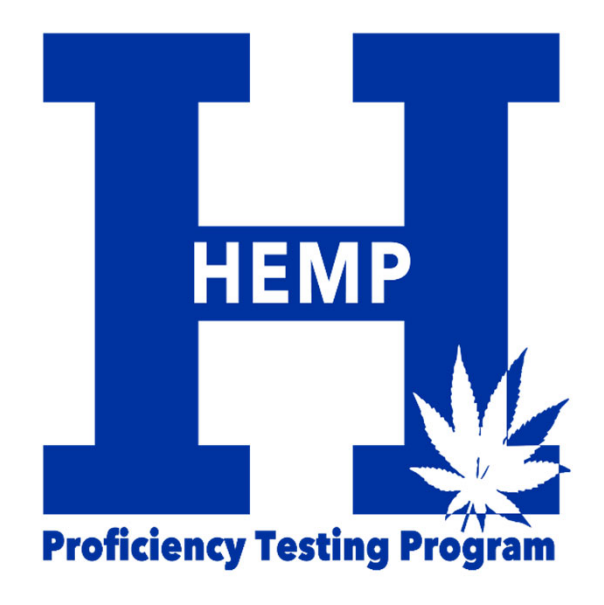

# Quick Start Guide

We appreciate your participation! Feel free to contact us with questions. <u>hpt@uky.edu</u> (859) 218-2468

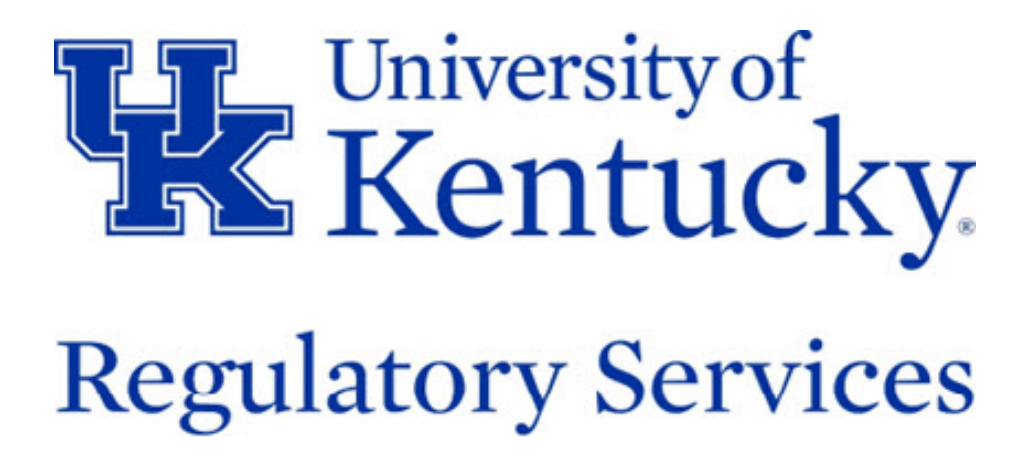

### Table of Contents

#### Information Button – Page 3

This page provides quick links and is the first page you see after logging in.

### <u>Rounds Button</u> – Page 4

This is where you find the samples.

This is the starting point for entering your testing results.

#### Entering your Testing Results – Page 5

You access this page by selecting "Data Submission and Receipts" from the Rounds Button

### Entering Analytes & Survey Questions - Page 6

You access this page by selecting "Data Submission and Receipts" from the Rounds Button

### Confirmation & Correcting Errors - Page 7

You access this page by selecting "Data Submission and Receipts" from the Rounds Button

### <u>Reports Button</u> – Page 8

This is where you access your reports.

#### Shipments Button – Page 9

This is where you find shipment tracking information.

#### User Admin Button – Page 10

This is where you manage your Lab Portal login and password

### Lab Admin Button – Page 11

This button is only available to your lab's "Manager". This is where contact information & lab portal users are managed.

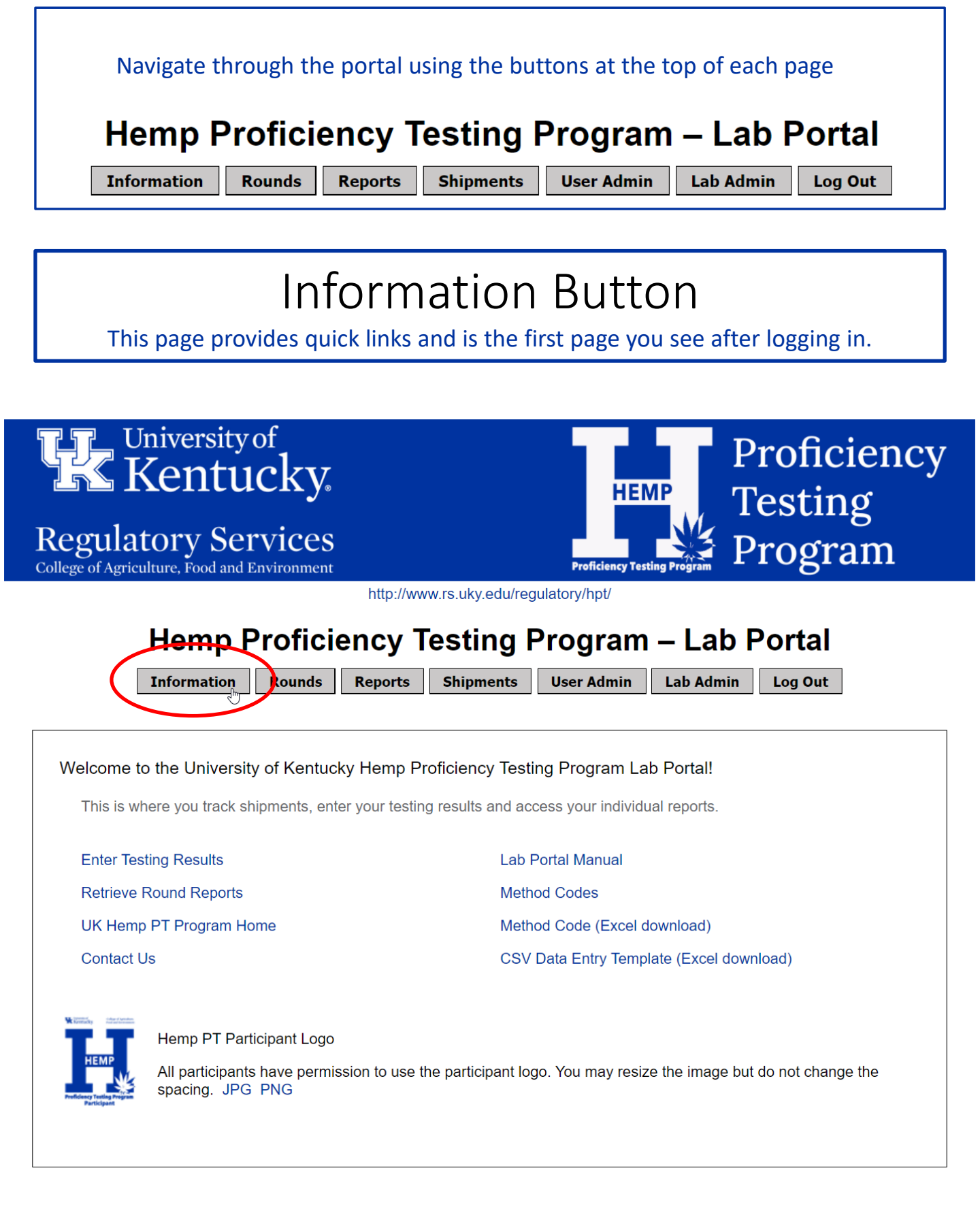

### **Rounds Button**

This Is where you find the samples, This is the starting point for entering your testing results.

| <b>FF</b> Uni<br><b>K</b> K<br><b>Regulato</b><br><sup>College of Agricultu</sup>                                                                                                    | iversity of<br>entuc<br>ory Serv | ky.<br>ices             |            | HEN<br>Proficiency Test | Proficiency<br>Testing<br>Program |  |  |  |  |
|----------------------------------------------------------------------------------------------------|----------------------------------|-------------------------|------------|-------------------------|-----------------------------------|--|--|--|--|
| http://www.rs.uky.edu/regulatory/hpt/                                                                                                    |                                  |                         |            |                         |                                   |  |  |  |  |
| Hemp Proficiency Testing Program – Lab Portal                                                                                                    |                                  |                         |            |                         |                                   |  |  |  |  |
| In                                                                                                    | formation                        | ounds Reports Ship      | oments U   | ser Admin               | Lab Admin Log Out                 |  |  |  |  |
|                                                                                                    |                                  | User: Lab Porta         | I User Lab | #: 0000                 |                                   |  |  |  |  |
| Information about the origin of the samples can be found here. Rounds Active Rounds                                                                                                    |                                  |                         |            |                         |                                   |  |  |  |  |
| Your entries will remain editable until the due date                                                                                                    |                                  |                         |            |                         |                                   |  |  |  |  |
| Program 🔺                                                                                                    | Round # 🗢                        | Round Name/Label 🔶      | Due Date 🔺 | Analytes 🗢              | Ontions 🔶                         |  |  |  |  |
| Test Program                                                                                                    | HM20AUG-03                       | Hemp August 03 Sample   | 9/30/2020  | 5 🤇                     | DATA SUBMISSION AND RECEIPTS      |  |  |  |  |
| Test Program       HM20AUG-04       Hemp August 04 Sample       9/30/2020       5       DATA SUBMISSION AND RECEIPTS         Archived Rounds       Archived Rounds       Displaying archived rounds for your lab since 9/1/2019. Click here to display all archived rounds for your lab. |                                  |                         |            |                         |                                   |  |  |  |  |
| Program 🔺                                                                                                    | Round # 🗢                        | Round Name/Label 🔶      | Due Date 👻 | Analytes 🗢              | Options 🔶                         |  |  |  |  |
| Test Program                                                                                                    | HM20AUG-01                       | Hemp August 01 Sample   | 8/31/2020  | 5                       | DATA SUBMISSION AND RECEIPTS      |  |  |  |  |
| Test Program                                                                                                    | HM20AUG-02                       | Hemp August 02 No Label | 8/31/2020  | 6                       | DATA SUBMISSION AND RECEIPTS      |  |  |  |  |
| Test Program                                                                                                    | TEST01                           | Test Item 1             | 8/1/2020   | 1                       | DATA SUBMISSION AND RECEIPTS      |  |  |  |  |
|                                                                                                    |                                  |                         |            |                         | /                                 |  |  |  |  |

Choose "Data Submission and Receipts". You will be presented with a form to submit your testing results. Specific instructions are next!

### **Entering your Testing Results**

You access this page by selecting "Data Submission and Receipts" from the Rounds Button

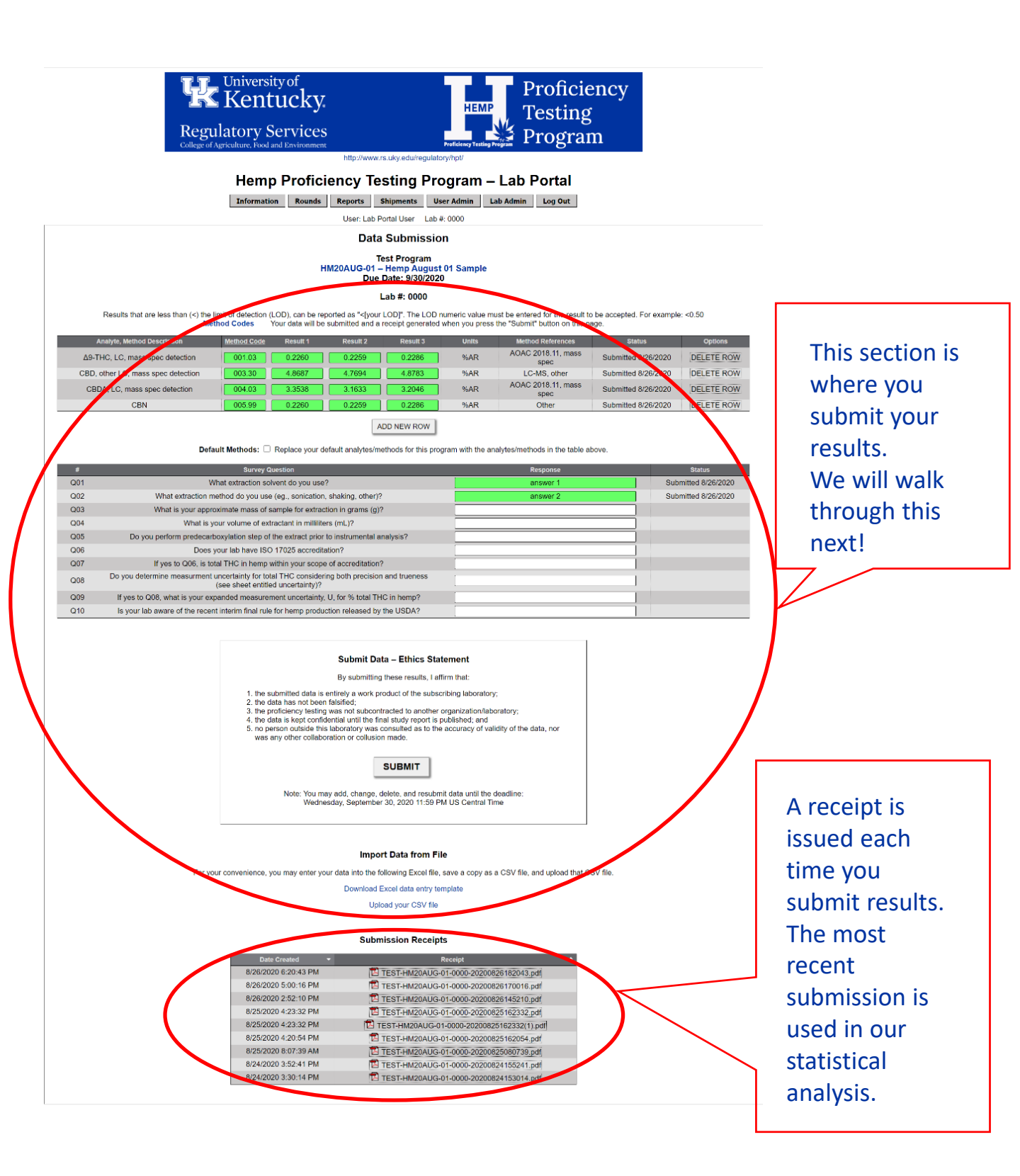

#### Entering Analytes and Survey Questions You access this page by selecting "Data Submission and Receipts" from the Rounds **Button** Start by typing the method code in the white box. A drop down list will appear. Choose your method from this list. Method codes can be retrieved from the information button or as indicated in the image below. the time (detection (LOD), can be reported as "<[your LOD]". The LOD numeric value must be entered for the result to be accepted. For example: <0.50 Method odes Your data will be submitted and a receipt generated when you press the "Submit" button on this page. Results that are less that 002 DELETE ROW Nev 002.91 - Δ9-THCA, LC, UV detection 002.02 - Δ9-THCA, LC, UV diode array detection Defa 002.03 - M9-THCA, LC, mass spec detection -> the default for your lab for this program. 002.10 - A9-THCA, other LC, UV detection 002.30 - Δ9-THCA, other LC, mass spec detection Q01 What extra 002.99 - Δ9-THCA, When a method code is entered correctly, the name is populated and the entry box is green. Analyte, Method Description Method Refe AOAC 2018.11, mass Δ9-THCA, LC, mass spec detection 002.03 %AR DELETE ROW New You can save the list as your default methods so they will be preloaded in the future. Lab #: 0000 Results that are less than (<) the limit of detection (LOD), can be reported as "<[your LOD]". The LOD numeric value must be entered for the result to be accepted. For example: <0.50 Method Codes Your data will be submitted and a receipt generated when you press the "Submit" button on this page. Method Refe AOAC 2018.11, mass spec Δ9-THC, LC, mass spec detection %AR Submitted 9/2/2020 DELETE ROW CBD, other LC, mass spec detection 003. 4.7694 4.8783 %AR LC-MS, other Submitted 9/2/2020 DELETE ROW AOAC 2018.11, mass spec CBDA, LC, mass spec detection %AR Submitted 9/2/2020 DELETE ROW %AR CBN Other Submitted 9/2/2020 DELETE ROW ADD NEW ROW Add new method Default Methods: Replace your default analytes/methods for this program with the analyte thods in the table above codes here Answer survey questions Survey Qu What extraction solvent do you use? Q01 Submitted 8/26/2020 MeOF Submitted 8/26/2020 002 What extraction method do you use (eq., sonication, shaking, other)? Q03 What is your approximate mass of sample for extraction in grams (g)? 004 What is your volume of extractant in milliliters (mL)? Review your entries. Agree to the ethics statement and press "Submit" Submit Data – Ethics Statement By submitting these results, I affirm that: 1. the submitted data is entirely a work product of the subscribing laboratory: 2. the data has not been falsified the value has not been reasoned. the proficiency testing was not subcontracted to another organization/laboratory; the data is kept confidential until the final study report is published; and no person outside this laboratory was consulted as to the accuracy of validity of the data, nor was any other collaboration or collusion made. Return to the Rounds page to submit your results for SUBMIT additional samples. Note: You may add, change, delete, and resubmit data until the deadline Wednesday, September 30, 2020 11:59 PM US Central Time

## **Confirmation & Correcting Errors**

#### You access this page by selecting "Data Submission and Receipts" from the Rounds Button

After you press the "Submit" button the system will confirm you submission in a variety of ways (pictured below).

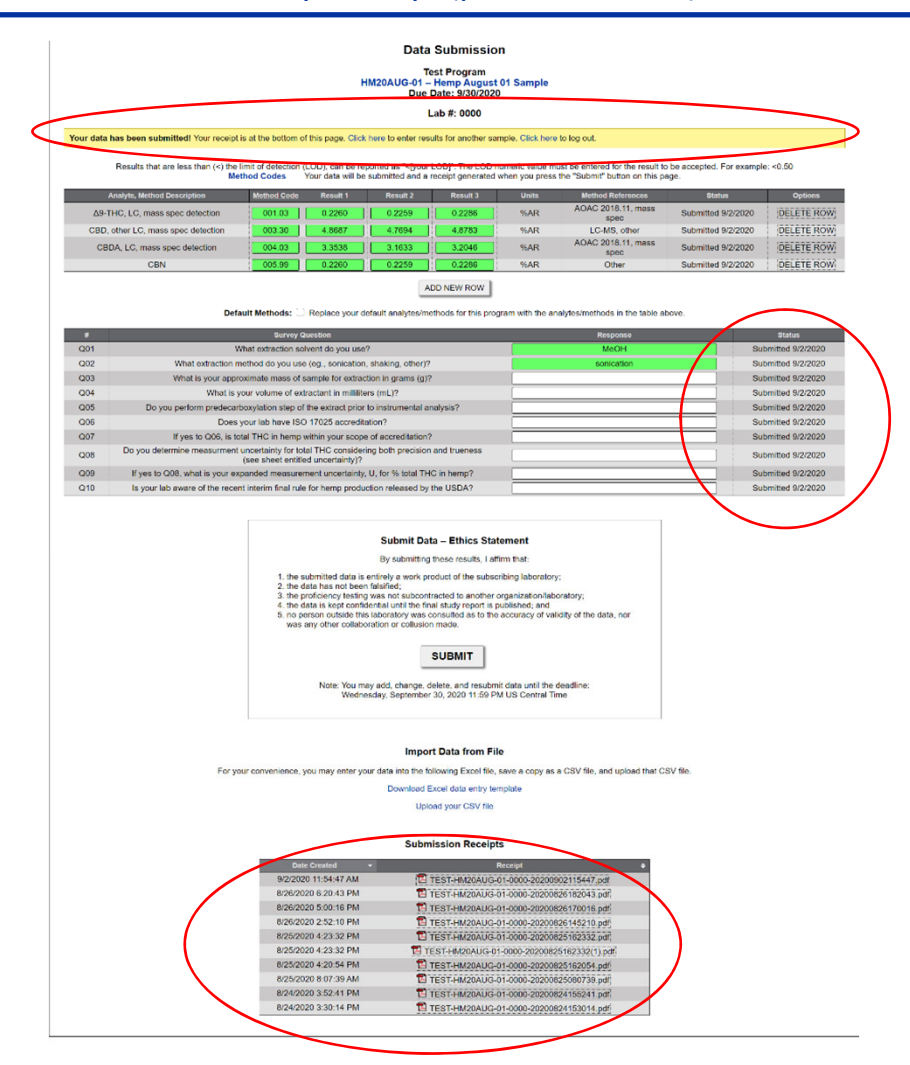

If you make a mistake the system will notify you of the specifics in a variety of ways (pictured below).

To correct an error use the backspace and delete keys to clear the mistake, then enter the correct data.

The following error(s) occurred: • One or more method codes are not valid.

Results that are less than (<) the limit of detection (LOD), can be reported a Method Codes Your data will be submit

| Analyte, Method Description              | Method Code | Result 1 | R |
|------------------------------------------|-------------|----------|---|
| $\Delta$ 9-THCA, LC, mass spec detection | 002.03      | 0.1234   | 0 |
|                                          | 2.03        | 0.1237   | 0 |

#### hpt.fass.org says

Please enter the value in the format range x.x to xxxxx.xxxx with an optional leading < to indicate a limit of detection

## **Reports Button**

This is where you access your reports.

| University of<br>Kentucky.<br>Regulatory Services<br>College of Agriculture. Food and Environment                                                                                                    |  |  |  |  |  |  |  |  |
|----------------------------------------------------------------------------------------------------|--|--|--|--|--|--|--|--|
| Hemp Proficiency Testing Program – Lab Portal                                                                                                    |  |  |  |  |  |  |  |  |
| Information Rounds Reports                                                                                                    |  |  |  |  |  |  |  |  |
| Reports                                                                                                    |  |  |  |  |  |  |  |  |
| Rounds from 2020                                                                                                    |  |  |  |  |  |  |  |  |
| Select a different year. 2020 Go                                                                                                    |  |  |  |  |  |  |  |  |
| Program         Round #         Round #         Round NameLabel         Due Date         Options           Test Program (7/1/2020-12/31/2020)         HM20AUG-05         Hemp August 05 Sample         9/30/2020         VIEW REPORTS           Test Program (7/1/2020-12/31/2020)         HM20AUG-03         Hemp August 04 Sample         9/30/2020         VIEW REPORTS           Test Program (7/1/2020-12/31/2020)         HM20AUG-03         Hemp August 03 Sample         9/30/2020         VIEW REPORTS           Test Program (7/1/2020-12/31/2020)         HM20AUG-02         Hemp August 03 Sample         9/30/2020         VIEW REPORTS           Test Program (7/1/2020-12/31/2020)         HM20AUG-02         Hemp August 03 Sample         9/30/2020         VIEW REPORTS           Test Program (7/1/2020-12/31/2020)         HM20AUG-01         Hemp August 01 Sample         9/30/2020         VIEW REPORTS           Test Program (7/1/2020-12/31/2020)         HM20AUG-01         Hemp August 01 Sample         9/30/2020         VIEW REPORTS           Test Program (7/1/2020-12/31/2020)         TEST01         Test Item 1         8/1/2020         VIEW REPORTS |  |  |  |  |  |  |  |  |
| Choose "View Reports" to display the reports for the sample.                                                                                                    |  |  |  |  |  |  |  |  |
| Information       Reports       Shipments       User Admin       Lab Admin       Log Out         User: Lab Portal User       Lab #: 0000         Test Program       MM20AUG-01 - Hemp August 01 Sample         Reports       Summary Report         User Authorization Letter       Lab Reports         Trueness Reports       Trueness Reports                                                                                                    |  |  |  |  |  |  |  |  |
| Your lab's report will be highlighted                                                                                                    |  |  |  |  |  |  |  |  |
| Lab Reports         Precision Reports         0000_HM19SEP_Precision.pdf       0110_HM19SEP_Precision.pdf         0112_HM19SEP_Precision.pdf       0116_HM19SEP_Precision.pdf         0112_HM19SEP_Precision.pdf       0118_HM19SEP_Precision.pdf         0112_HM19SEP_Precision.pdf       0112_HM19SEP_Precision.pdf         0112_HM19SEP_Precision.pdf       0112_HM19SEP_Precision.pdf         0110_HM19SEP_Precision.pdf       0112_HM19SEP_Precision.pdf         0112_HM19SEP_Precision.pdf       0120_HM19SEP_Precision.pdf         0112_HM19SEP_Precision.pdf       0121_HM19SEP_Precision.pdf         0121_HM19SEP_Precision.pdf       0121_HM19SEP_Precision.pdf         0121_HM19SEP_Precision.pdf       0121_HM19SEP_Precision.pdf         0121_HM19SEP_Precision.pdf         0121_HM19SEP_Precision.pdf                                                                                                    |  |  |  |  |  |  |  |  |

# Shipments Button

This is where you find shipment tracking information.

All users will receive email notification from UK Lab Portal (<u>hpt@uky.edu</u>) when samples ship.

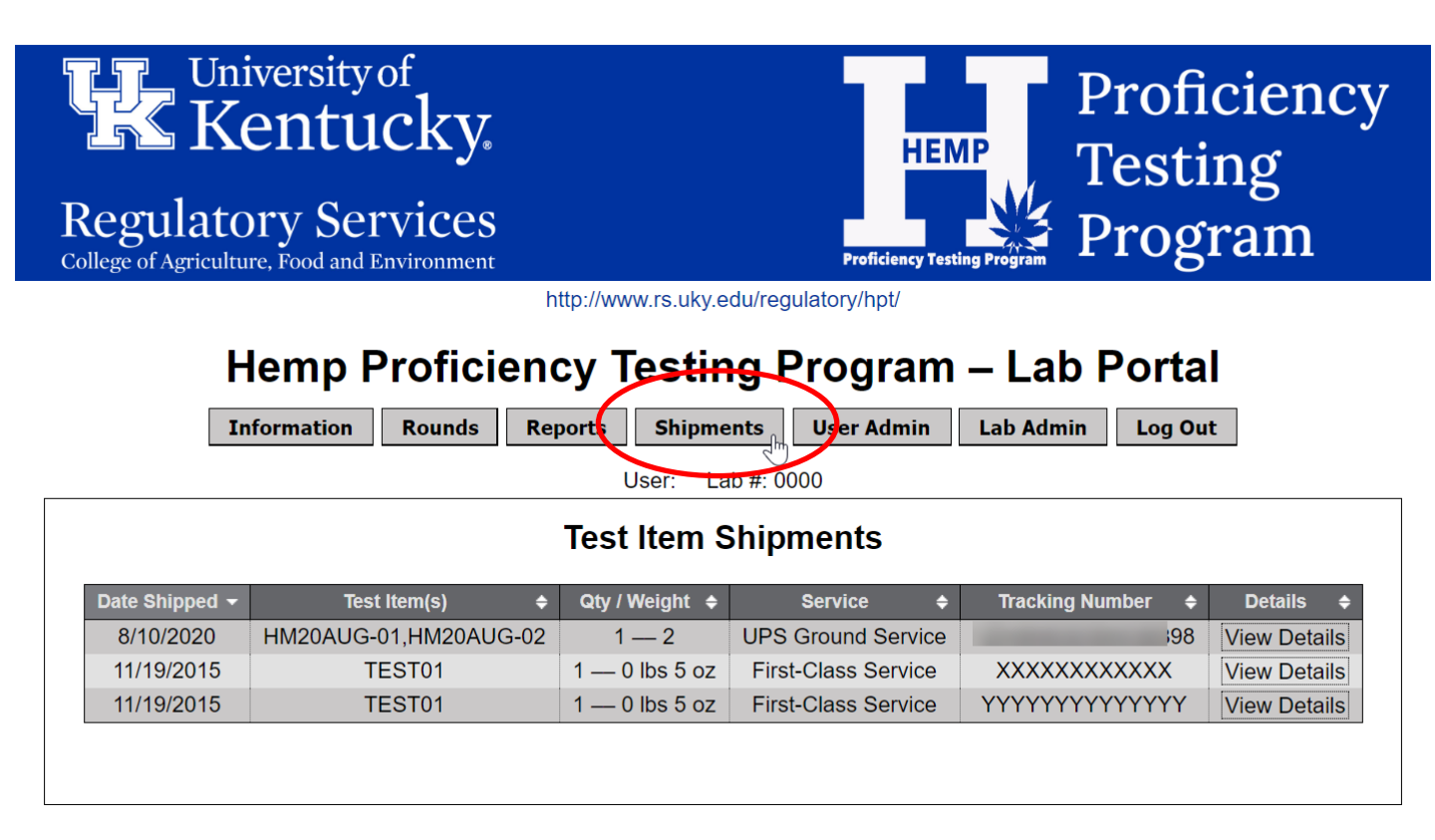

# User Admin Button

This is where you manage your Lab Portal login and password.

| Regula<br>College of Agric | Jniversity<br>Kentu<br>Itory Sei | of<br>.cky.<br>.cky.<br>.cky.<br>Environment                                                                 | HEMP<br>Proficiency Testing Program                                                                 | ncy |  |  |  |  |
|----------------------------|----------------------------------|----------------------------------------------------------------------------------------------------|----------------------------------------------------------------------------------------------------|-----|--|--|--|--|
|                            |                                  | http://ww                                                                                                    | ww.rs.uky.edu/regulatory/hpt/                                                                       |     |  |  |  |  |
|                            | Hemp F                           | Pounds Reports                                                                                               | lesting Program – Lab Portal                                                                        |     |  |  |  |  |
|                            | Information                      | User: Lat                                                                                                    | b Portal User Lab #: 0000                                                                           |     |  |  |  |  |
|                            | User Admin                       |                                                                                                    |                                                                                                    |     |  |  |  |  |
|                            | Re                               | Change your Lal<br>Current Password:<br>quired when changing login or<br>password<br>Login:<br>New Password: | b Portal Login and/or Password                                                                      |     |  |  |  |  |
|                            | Lea                              | ave blank to keep your current password                                                                      | Minimum 8 chracters. Must contain at least 1<br>uppercase letter, 1 lowercase letter, and 1 number. |     |  |  |  |  |
|                            | Lea                              | ave blank to keep your current password                                                                      | CHANGE                                                                                              |     |  |  |  |  |
|                            |                                  |                                                                                                    |                                                                                                    |     |  |  |  |  |

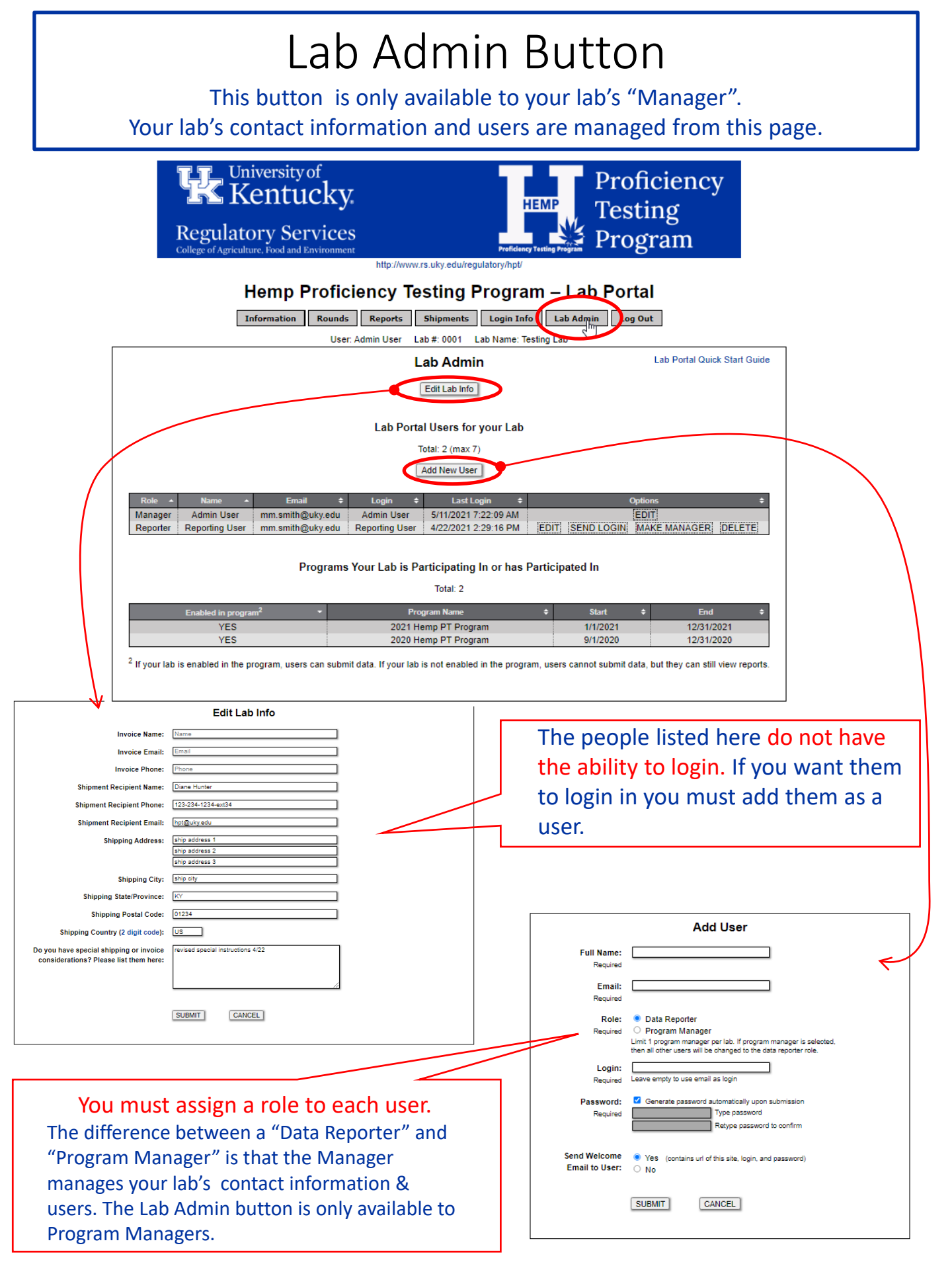